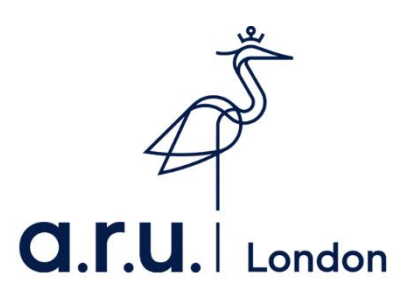

## How to apply for an 18+ Oyster card

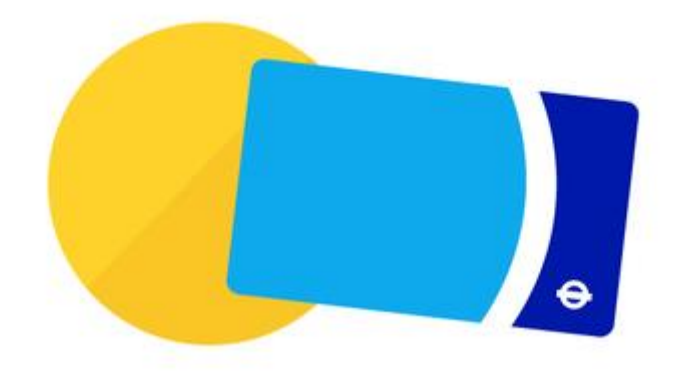

Step 1: Go to https://photocard.tfl.gov.uk/tfl/showLogon.do?selection=student

Step 2: Ensure that 18+ Student Oyster has been selected

Step 3: Click on "Create web account"

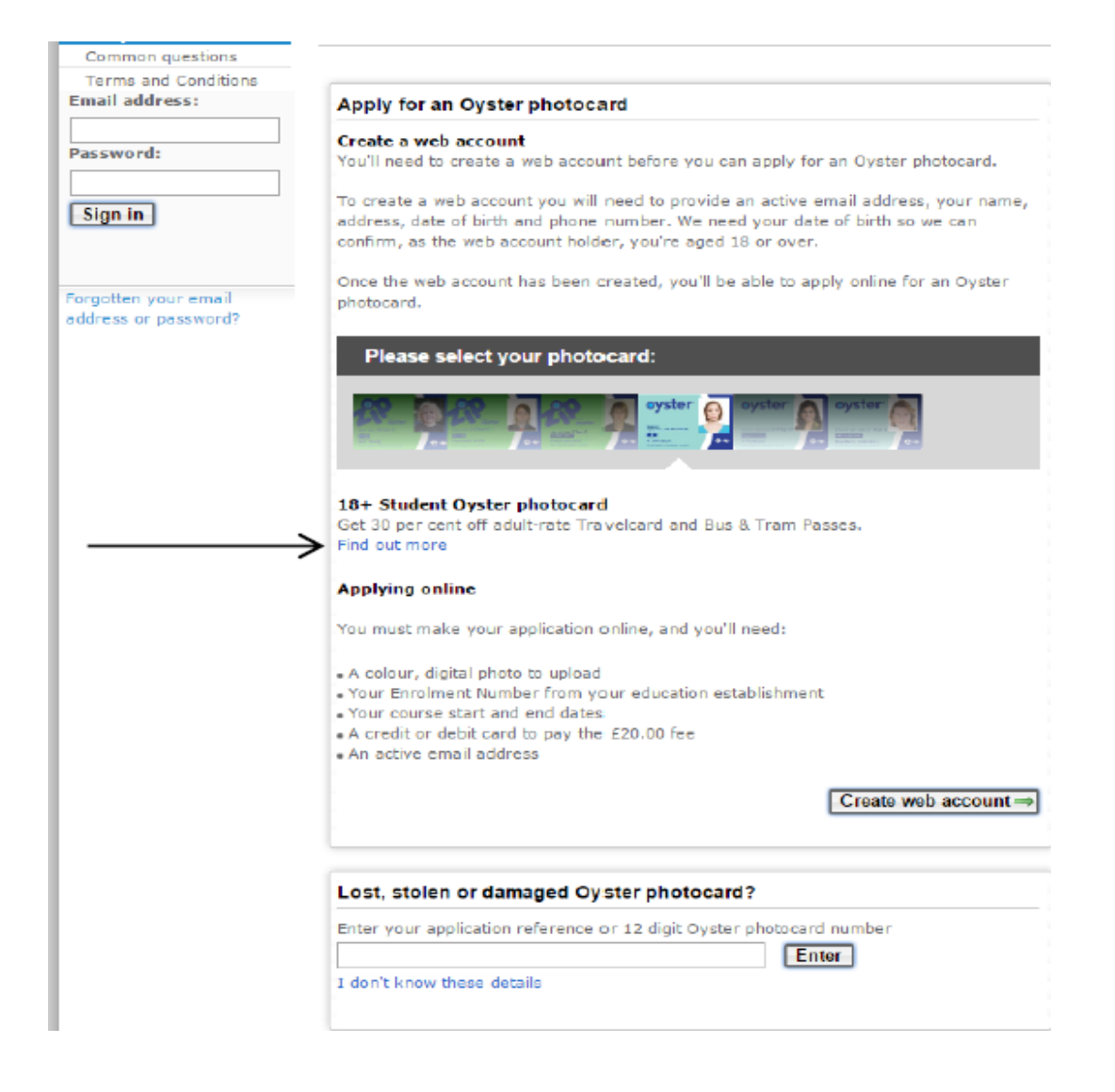

Step 4: Enter Anglia Ruskin University – London or click "view list of all available establishment" and the click "Apply Now"

## Get photocard

## 18+ Oyster photocard

To complete your application you'll need:

- . Your university/college enrolment number
- Your course dates
- A colour digital photograph
- A credit/debit card to pay the £20.00 application fee

| Enter the name of your university, college, school, or establishment |  |
|----------------------------------------------------------------------|--|
| Anglia Ruskin University - London                                    |  |

0

÷.

View list of all available establishments

Apply now ⇒

Coming to London on a work placement?

## Step 5: Click "Continue" at the bottom of the page

| K Tickets                                    | Get photocard                                                                                                    |
|----------------------------------------------|----------------------------------------------------------------------------------------------------|
| K Oyster Online<br>↓ Get photocard           |                                                                                                    |
| Common questions                             | 18+ Oyster photocard                                                                                                    |
| Terms and Conditions                         | Volunteering information from Team London                                                                                                    |
| Email address:                               |                                                                                                    |
| Password:                                    | The Mayor's volunteering programme for London, Team London<br>(volunteerteam.london.gov.uk) makes it quick and easy for Londoners to give their time, find<br>volunteering opportunities and do great things for their city.                                                                                          |
| Sign in                                      | Whether it's cleaning up the environment or volunteering at one of the capital's great events,<br>Team London mobilises the community spirit and enthusiasm of Londoners to make a<br>difference.                                                                                                    |
| Forgotten your email<br>address or password? | Volunteering is good for your job prospects too. In a recent study by Timebank 94% of<br>employers asked think that volunteering adds to skills and 73% would employ someone with<br>volunteering experience over those without.                                                                                      |
|                                              | Building on all the work that is already taking place in the capital, Team London focuses efforts on areas where volunteers can make the biggest impact. These priority areas are:                                                                                                    |
|                                              | Making London a better place to live - making the capital greener and cleaner, increasing<br>healthy living, strengthening your local community, and getting involved in cultural and<br>sporting events across the capital.                                                                                          |
|                                              | Increasing opportunities for young people - giving young people the chance to gain<br>experience and skills.                                                                                                    |
|                                              | There are thousands of volunteer opportunities listed on our volunteer opportunity search<br>(http://volunteerteam.london.gov.uk/search/) - from helping young people gain new skills, to<br>creating community gardens or befriending an older person, you're sure to find something to<br>suits you.                |
|                                              | Each month, we'll send you the Team London newsletter including the latest volunteering<br>opportunities, plus you'll be the first to hear about volunteering roles at high-profile sporting<br>and cultural events such as RideLondon, Euroleague Basketball and Gigs, the Mayor of<br>London's busking competition. |
| $\longrightarrow$                            | ► Continue ⇒                                                                                                    |

Step 6: You will then have to create an account. Enter your email address and create a password, then click "Create account" at the bottom the page.

| Home Live tra                     |                | s Getting            |              | Tickets        | Road u   | isers C      | orporate | Business & partners |
|-----------------------------------|----------------|----------------------|--------------|----------------|----------|--------------|----------|---------------------|
| Tickets                           |                | 1                    | 2            | 3              | 4        | 5            | 6        | 7                   |
| Oyster Online<br>Get photoca      | rd             | Create               | Your details | Course Details | Security | Upload photo | Summary  | Payment             |
| Common que<br>Terms and Co        | stions         | Get pho              | tocard       |                |          |              |          |                     |
| mail address                      | :              | 18+ Studer           | nt Oyster p  | hotocard       |          |              |          |                     |
| assword:                          |                | Create Acc           | ount         |                |          |              |          |                     |
| Sign in                           |                | Email addre          | ss (usernam  | e)             |          |              |          | 0                   |
|                                   |                | Repeat email address |              |                |          |              |          |                     |
|                                   |                | Password (8          | to 10 chara  | cters)         |          |              |          |                     |
| orgotten your (<br>idress or pass | email<br>word? | Password Co          | onfirmation  |                |          |              |          |                     |
|                                   |                |                      |              |                | Create   | account⇒     | ←        |                     |

Step 7: Fill in your details on each section of the page:

- Course details
- Security
- Upload photo
- Summary and payment

| My account<br>Update my details: | Get photocard                                                   |                                                     |  |  |  |
|----------------------------------|-----------------------------------------------------------------|-----------------------------------------------------|--|--|--|
| Email address                    |                                                                 |                                                     |  |  |  |
| Address                          | 18+ Student Oyster photocard                                    |                                                     |  |  |  |
| Password                         | Your account has been created. Please enter your details below. |                                                     |  |  |  |
| Security question                |                                                                 |                                                     |  |  |  |
| ommon questions                  | * Required information                                          |                                                     |  |  |  |
| erms and Conditions              |                                                                 |                                                     |  |  |  |
| 18+ student                      | Title                                                           | Ciliar                                              |  |  |  |
| Online Sales                     |                                                                 | Cenar •                                             |  |  |  |
| gn Out                           | Title if other                                                  |                                                     |  |  |  |
|                                  | First name *                                                    |                                                     |  |  |  |
|                                  | Middle initial                                                  |                                                     |  |  |  |
|                                  | Last name/Family name *                                         |                                                     |  |  |  |
|                                  | Date of Birth *                                                 | dd T month T www T                                  |  |  |  |
|                                  |                                                                 | un                                                  |  |  |  |
|                                  | Address:                                                        |                                                     |  |  |  |
|                                  | Term time address (UK only). Please                             | note this is the address your card will be sent to. |  |  |  |
|                                  | Postcode *                                                      | Lookup 🖯                                            |  |  |  |
|                                  | Flat/House number/name ×                                        | 9                                                   |  |  |  |
|                                  | Street *                                                        |                                                     |  |  |  |
|                                  | Town *                                                          |                                                     |  |  |  |
|                                  | City/County                                                     |                                                     |  |  |  |
|                                  |                                                                 |                                                     |  |  |  |
|                                  | Contact Details :                                               |                                                     |  |  |  |
|                                  | Home/mobile telephone number *                                  | 0                                                   |  |  |  |
|                                  | Alternative telephone number                                    |                                                     |  |  |  |
|                                  |                                                                 | Continue ⇒                                          |  |  |  |

Once all the information has been entered, your application will be sent to use for approval. We aim to approve application within 3-5 working days. For any other oyster card queries please contact – <u>contactus@tfl.gov,uk</u>